# 😵 GLOBAL SAFETY® 利用開始まで

#### STEP1 アプリのインストール

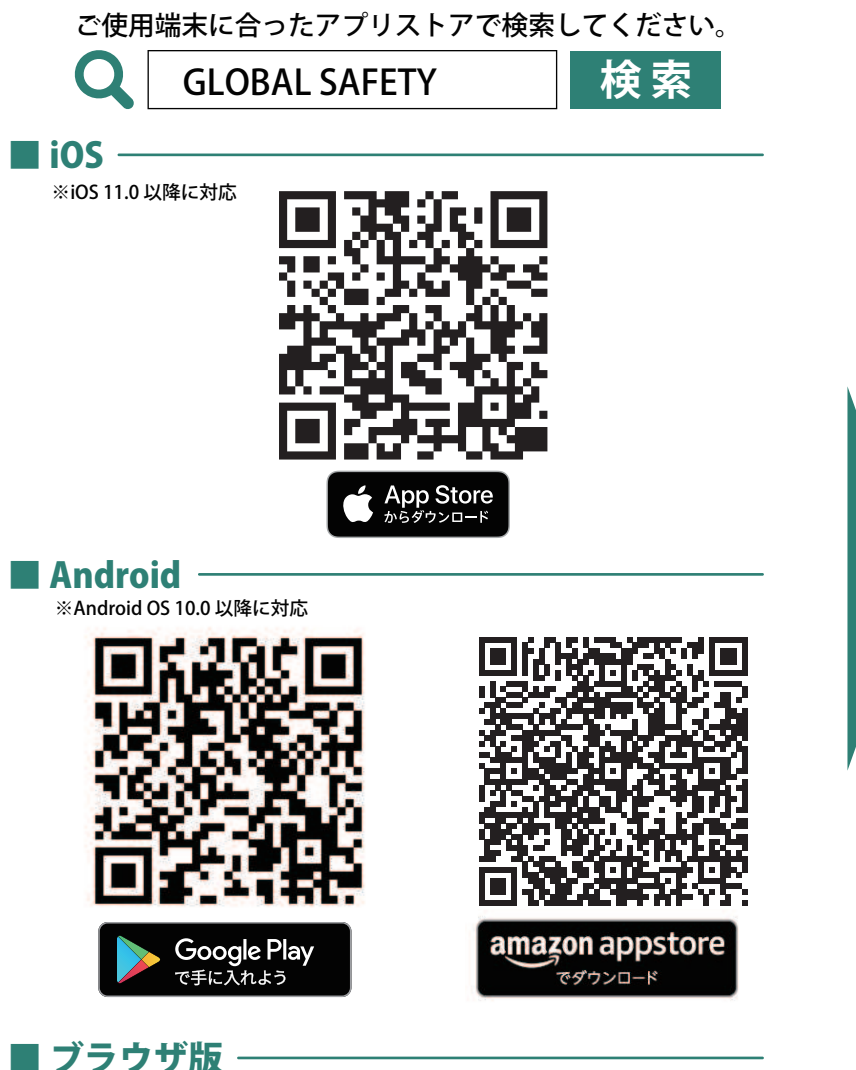

※一部、表示の崩れや使用できない機能がございます。あらかじめご了承ください。

https://webapp.gs-app.jp/

#### STEP2 ユーザ登録

ユーザ登録にはメールの受け取れるメールアドレスが必要です。 【@prod.gsapp.net】からのメールが受信できるよう、設定をご確認ください。

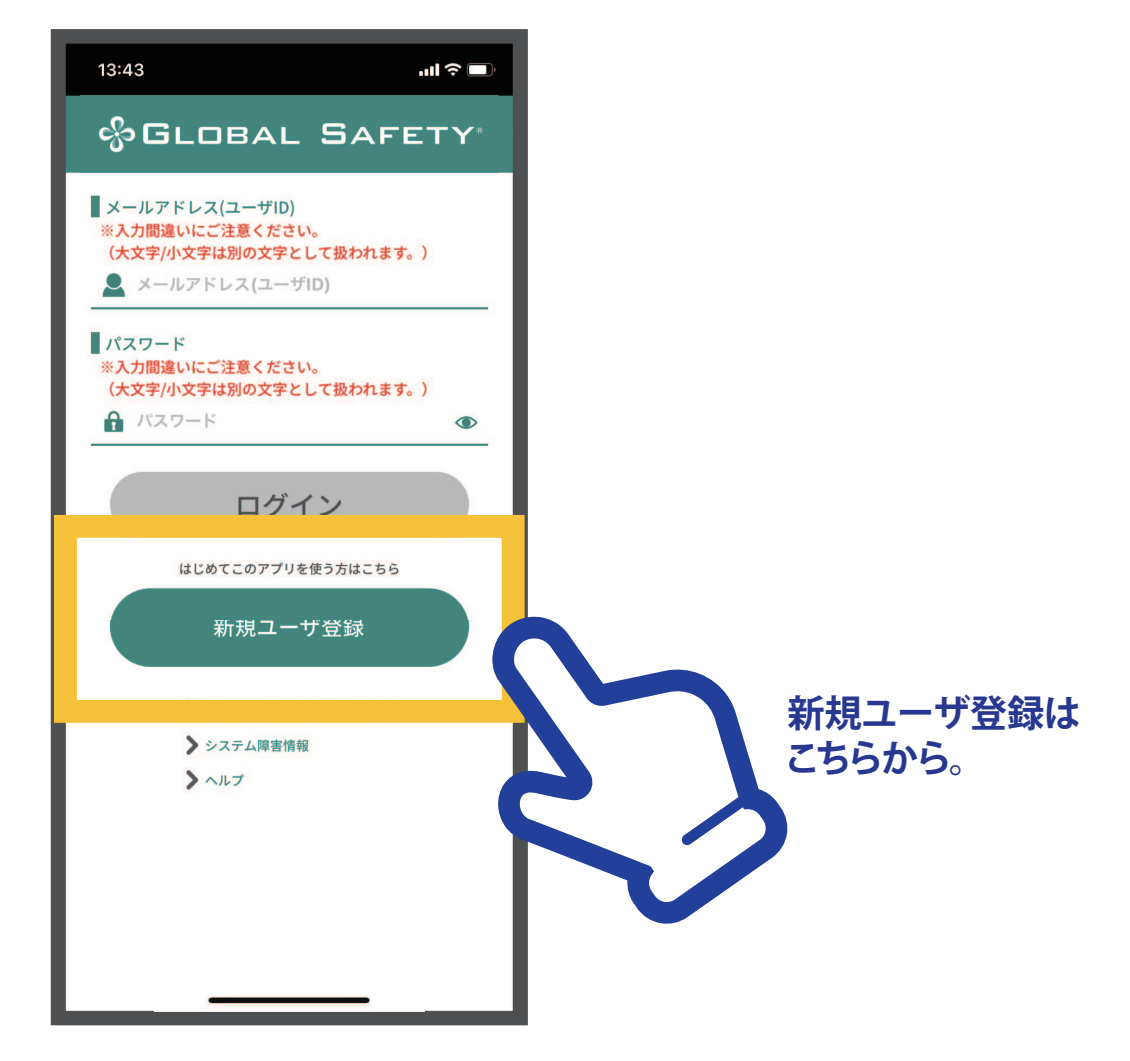

### 🔗 GLOBAL SAFETY。ログインまで 🕦

#### ※ 新規ユーザ登録にはメールアドレスが必要です。また「prod.gsapp.net」からのメール取得ができるよう設定をご確認ください。

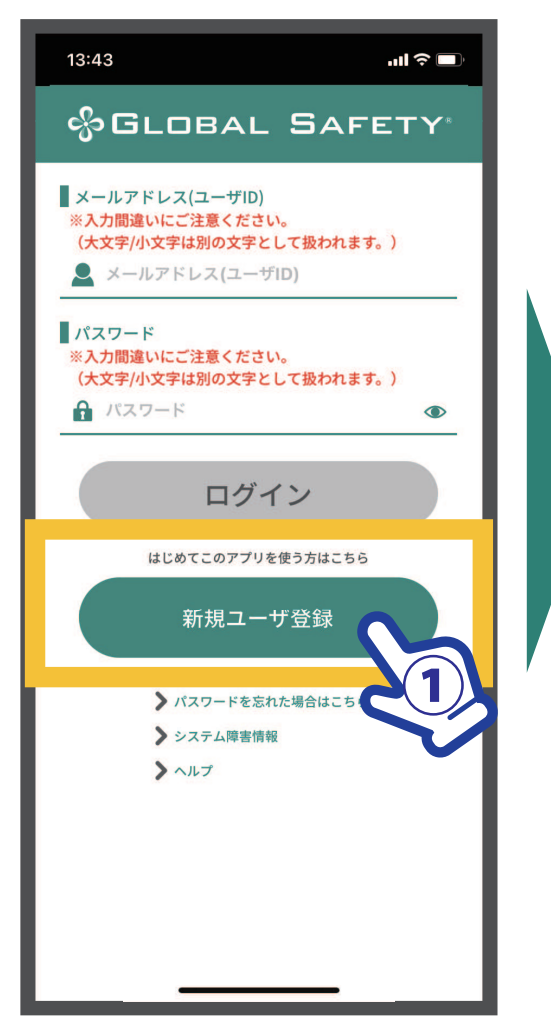

①【新規ユーザ登録】をタップ

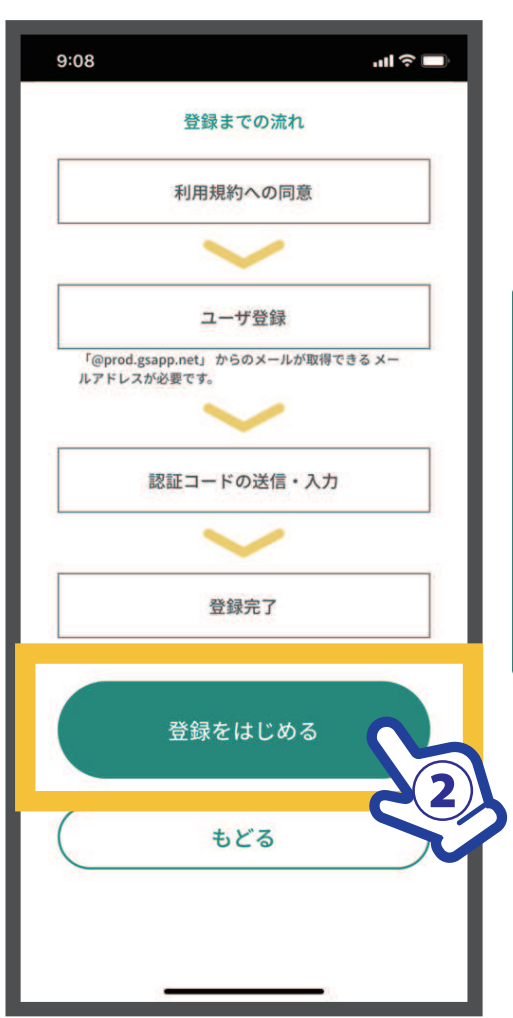

②【登録をはじめる】 タップ

![](_page_1_Figure_6.jpeg)

- ④ ご確認後【利用規約の同意へもどる】をタップ
- ⑤【利用規約に同意する】 にチェック
- ⑥【次へ】をタップ

## 🤧 GLOBAL SAFETY ログインまで②

![](_page_2_Picture_1.jpeg)

 ⑦【次へ】をタップ
※メールアドレスが必要です。
「prod.gsapp.net」からのメール取得が できるよう設定をご確認ください。

![](_page_2_Picture_3.jpeg)

⑧ パスワード、メールアドレス、 表示名を入力し【次へ】をタップ ※最後までメールアドレスを入力しても 「メールアドレスの形式が違います」と表示される場合 全角混じり、余分なスペースなどを一度ご確認ください。 ※この内容はログイン後も変更可能です。

![](_page_2_Picture_5.jpeg)

⑨入力内容を今一度ご確認ください。【認証コードの送信】をタップ

# 😚 GLOBAL SAFETY ログインまで③

![](_page_3_Picture_1.jpeg)

※5回失敗するとアカウントロックがかかりご使用できなくなります。 よくご確認の上送信を行ってください。

![](_page_3_Picture_3.jpeg)

新規ユーザ登録が完了しました。
【ログイン画面へ】もどり、
登録したメールアドレス・パスワードでログインしてください。
ユーザIDは登録されたメールアドレスやお問い合わせの際に必要になります。
スクリーンショットを撮るなどして保存をしてください。

(ログイン後の設定画面からも確認できます。)